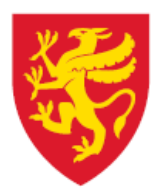

**TROMS** fylkeskommune **ROMSSA** fylkkasuohkan

# Veiledning til Excel-mal for overføring fra drift til investering

Kjøp av inventar og utstyr/bil og arbeidsmaskin

Økonomi, september 2018

# Innhold

| Før | bruk - oppdatering av regnearket                              | . 2 |
|-----|---------------------------------------------------------------|-----|
| 1.  | Kjøp av inventar og utstyr – Budsjett og regnskap             | . 3 |
| E   | ksempel - kjøp av inventar > 100 000 kroner og levetid > 3 år | . 3 |
|     | Forutsetninger:                                               | . 3 |
|     | Kontering av faktura i investeringsregnskapet:                | . 3 |
|     | Budsjettdekning investering                                   | . 4 |
| 2.  | Kjøp av bruktbil – Budsjett og regnskap                       | . 5 |
|     | Sjekkliste for kjøp av bruktbil/arbeidsmaskin mv              | . 5 |
| E   | ksempel – kjøp av brukt bil                                   | . 5 |
|     | Forutsetninger:                                               | . 5 |
|     | Kontering av faktura i investeringsregnskapet:                | . 5 |
|     | Budsjettdekning av investering                                | . 6 |
| 3.  | Kjøp av ny bil egenfinansiert – Budsjett og regnskap          | 8   |
| E   | ksempel – kjøp av ny bil                                      | . 8 |
|     | Forutsetninger:                                               | . 8 |
|     | Kontering av faktura i investeringsregnskapet                 | . 8 |
|     | Budsjettdekning av investering                                | . 9 |
| 4.  | Kjøp av ny bil lånefinansiert – Budsjett og regnskap          | 10  |
| E   | ksempel – kjøp av ny bil finansiert med lån                   | 10  |
|     | Forutsetninger:                                               | 10  |
|     | Kontering av faktura i investeringsregnskapet:                | 10  |
|     | Budsjettdekning av investering                                | 11  |

# Før bruk - oppdatering av regnearket

- 1. Åpne faneark «Meny».
- 2. Aktiver makroer og arbeidsbok før bruk.

| H   | 🖬 🕤 - 🗟 - 🗣 🗧 Overføring fra dr |                    |                       |               |           |                      |               |            |                                                    | ft til investering, sep. 2018 [Beskyttet visning] - Excel |
|-----|---------------------------------|--------------------|-----------------------|---------------|-----------|----------------------|---------------|------------|----------------------------------------------------|-----------------------------------------------------------|
| Fil | Hjem                            | Sett inn           | Sideoppsett           | Formler       | Data      | Se gjennom           | Visning       | ESA        | ${\mathbb Q}$ Fortell meg hva du vil gjøre         |                                                           |
| Û   | BESKYTTET VI                    | SNING <u>Vær</u> t | forsiktig – filer fra | Internett kan | inneholde | e virus. Hvis du ikl | e trenger å r | edigere de | n, er det tryggere å holde seg i beskyttet visning | Aktiver redigering                                        |

3. Sjekk at celle D28 og D30 er oppdatert i henhold til gjeldende satser på pensjon (KLP og SPK).

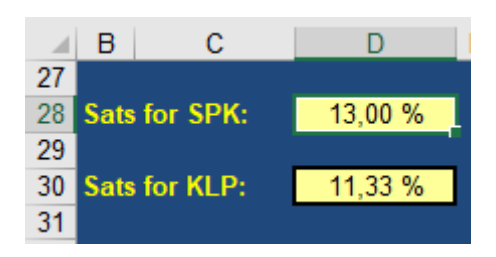

4. Velg type investering ved å trykke på forhåndsutfylte alternativer:

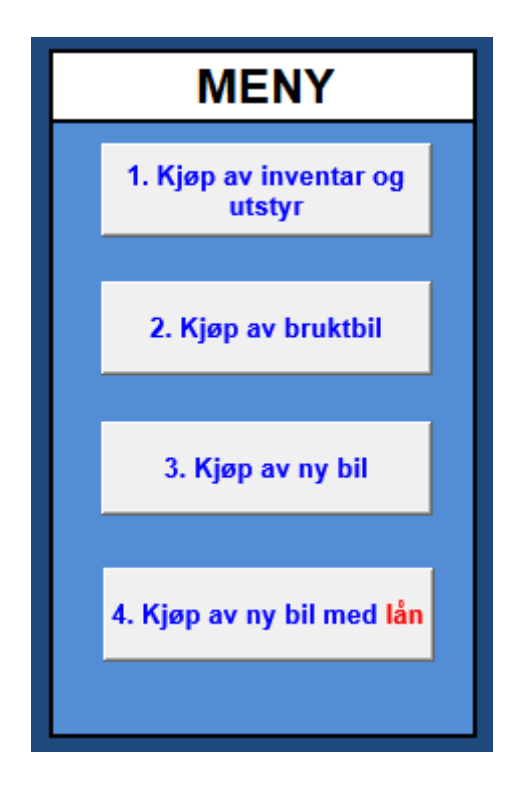

# 1. Kjøp av inventar og utstyr – Budsjett og regnskap

## Eksempel - kjøp av inventar > 100 000 kroner og levetid > 3 år

Forutsetninger:

- Kjøp av inventar, 275 984 kr inkl. mva.
- Finansieres av virksomheten selv.
- Bruk av driftsmidler til investeringsformål.
- Prosjektnummer benyttes alltid som egen dimensjon i investering, enten fellesprosjekt 9998 eller eget prosjektnummer.

### Kontering av faktura i investeringsregnskapet:

Bilde 1

| - 2 | в        | С                  | D                   | E                 | F      | G        | Н          | 1              | J  |  |
|-----|----------|--------------------|---------------------|-------------------|--------|----------|------------|----------------|----|--|
| 6   |          | Regnskap:          |                     |                   |        |          |            |                |    |  |
| 7   |          | Tekst:             | Dreiebenl           | ker til TIP       |        |          |            |                |    |  |
| 8   |          |                    |                     |                   |        |          |            |                |    |  |
|     |          | Fakturabeløp inkl. | 275 984 00          |                   |        |          |            |                |    |  |
| 9   |          | mva:               | 213 304,00          |                   |        |          | Tron       | d-Martin Weihe | 3- |  |
| 10  |          | _                  |                     |                   |        |          | Fors       | mo:            |    |  |
| 11  |          | Eget prosj. nr:    | Nei                 |                   |        |          | D = 3      | 25 %           |    |  |
| 12  |          |                    |                     |                   |        |          | E = 1      | 15 %           |    |  |
| 13  | F = 12 % |                    |                     |                   |        |          |            |                |    |  |
| 14  |          |                    |                     |                   |        |          | 0 =        | 0%             |    |  |
| 15  |          |                    |                     |                   |        |          |            |                |    |  |
| 16  |          | Hvor skal kostnad  | lene belastes i inv | esteringsregnskap | et?    |          |            |                |    |  |
| 17  |          | Bokføres av:       | Konto               | Tjeneste          | Ansvar | Prosjekt | Avg.       | Beløp          |    |  |
| 18  |          | Økonomi            | 02001               | 52800             | 22XX00 | 9998     | D          | 275 984,00     |    |  |
| 19  |          | Etat/Økonomi       | 09700               | 88070             | 900000 | 0000     |            | -275 984,00    |    |  |
| 20  |          | Etat/Økonomi       | 15700               | 52800             | 22XX00 | 9998     |            | 275 984,00     |    |  |
| 21  |          | Økonomi            | 04290               | 52800             | 22XX00 | 9998     |            | 55 196,80      |    |  |
| 22  |          | Økonomi            | 07290               | 84100             | 990000 | 0000     |            | -55 196,80     |    |  |
| 23  |          |                    |                     |                   |        |          | 275 984,00 |                |    |  |

### Utfylling av mal - Regnskap:

- 1. Celle D7: Gi en kort beskrivelse av investeringen.
- 2. Celle D9: Registrer investeringsbeløp inkl. mva.
- 3. Celle D11: Dersom investeringen registreres i eget prosjekt velges «Ja» hvis ikke velges «Nei».
  - Eget prosjekt: Tast inn firesifret prosjektnummer i celle D13.
  - Uten prosjekt: Prosjektnummer 9998 registreres automatisk.
- 4. Celle D18 F18: Registrer kontostreng for investeringen.
  - Konto og tjeneste velges i henhold til retningslinjer i KOSTRA, mens ansvar velges i henhold til interne retningslinjer for økonomistyring.
  - Bruk kontostrengen ved attestering av faktura i Unit 4.
- 5. Celle H18: Registrer korrekt mva-kode for investeringen.
  - Rad 21 og 22 gjelder mva-vederlag og mva-komp, og føres automatisk i regnskapet.
- 6. Rad 19 og 20 Overføringskontoer regnskapsføres av kontaktperson økonomi (sentralt).
  - Gi beskjed til kontaktperson økonomi når faktura er anvist i Unit 4.

## Budsjettdekning investering

| Bila           | le 2    |                     |                      |                   |        |          |           |          |   |  |
|----------------|---------|---------------------|----------------------|-------------------|--------|----------|-----------|----------|---|--|
|                | в       | С                   | D                    | E                 | F      | G        | Н         | I.       | J |  |
| 26<br>27<br>28 |         | Budsjett:           | stnader i investeri  | ngsregnskapet:    |        |          |           |          |   |  |
| 29             |         | Reguleres av:       | Konto                | Tjeneste          | Ansvar | Prosjekt | Beløp     |          |   |  |
| 30             |         | Etat/Økonomi        | 02001                | 52800             | 22XX00 | 9998     | 220 800   |          |   |  |
| 31             |         | Etat/Økonomi        | 09700                | 88070             | 900000 | 0000     | -276 000  |          |   |  |
| 32             |         | Etat/Økonomi        | 15700                | 52800             | 22XX00 | 9998     | 276 000   |          |   |  |
| 33             |         | Etat/Økonomi        | 04290                | 52800             | 22XX00 | 9998     | 55 200    |          |   |  |
| 34             |         | Etat/Økonomi        | 07290                | 84100             | 990000 | 0000     | -55 200   |          |   |  |
| 35             | 220 800 |                     |                      |                   |        |          |           |          |   |  |
| 36             |         | Alt.1               |                      |                   |        |          |           |          |   |  |
| 37             |         | Hvilke(n) driftsko  | nto(er) skal finansi | ere investeringen | ?      |          |           |          |   |  |
| 38             |         | Reguleres av:       | Konto                | Tjeneste          | Ansvar | Prosjekt | Mva komp. | Beløp    |   |  |
| 39             |         | Etat/Økonomi        | 12001                | 54000             | 22XX00 | 2830     | A         | -120 800 |   |  |
| 40             |         | Etat/Økonomi        | 14290                | 54000             | 22XX00 | 2830     |           | -30 200  |   |  |
| 41             |         | Etat/Økonomi        | 17290                | 54000             | 22XX00 | 2830     |           | 30 200   |   |  |
| 42             |         | Etat/Økonomi        |                      |                   |        |          |           |          |   |  |
| 43             |         | Etat/Økonomi        | 14290                | 0                 | 0      | 0        |           | 0        |   |  |
| 44             |         | Etat/Økonomi        | 17290                | 0                 | 0      | 0        |           | 0        |   |  |
| 45             |         | Etat/Økonomi        |                      |                   |        |          |           |          |   |  |
| 46             |         | Etat/Økonomi        | 14290                | 0                 | 0      | 0        |           | 0        |   |  |
| 47             |         | Etat/Økonomi        | 17290                | 0                 | 0      | 0        |           | 0        |   |  |
| 48             |         |                     |                      |                   |        |          | -120 800  |          |   |  |
| 49             |         | Alt.2               |                      |                   |        |          |           |          |   |  |
| 50             |         | Eventuelt fra lønn  | nskonto/ufordelt ko  | onto?             |        |          |           |          |   |  |
| 51             |         |                     |                      |                   |        |          |           |          |   |  |
| 52             |         | Beløp inkl. sos.kos | stnader:             | -100 000          |        |          |           |          |   |  |
| 53             |         |                     |                      |                   |        |          |           |          |   |  |
| 54             |         | Satser:             |                      | A - SPK og 7,9    | % AGA  |          |           |          |   |  |
| 55             |         |                     |                      |                   |        |          |           |          |   |  |
| 56             |         | Reguleres av:       | Konto                | Tjeneste          | Ansvar | Prosjekt | Beløp     |          |   |  |
| 57             |         | Etat/Økonomi        | 10102                | 54000             | 22XX00 | 0000     | -82 100   |          |   |  |
| 58             |         | Etat/Økonomi        | 10911                | 54000             | 22XX00 | 0000     | -10 500   |          |   |  |
| 59             |         | Etat/Økonomi        | 10990                | 54000             | 22XX00 | 0000     | -7 400    |          |   |  |
| 60             |         |                     |                      |                   |        | -100 000 |           |          |   |  |
| 61             |         |                     |                      |                   |        |          |           |          |   |  |

## **Utfylling av mal - Budsjett:**

Sjekk alltid at det er dekning i driftsbudsjettet på kontoer det hentes budsjettmidler fra.

- 1. Rad 30 34: Framkommer automatisk gjennom informasjon registrert i bilde 1.
  - Radene viser planlagt budsjettdekning på investering.
- 2. Det er mulig å kombinere flere kontostrenger det skal hentes budsjettmidler fra.
  - Rad 39,42 og 45: Budsjettmidler fra driftskonto. Velg mva-kode i henhold til budsjettets forutsetninger omkring mva-vederlag og mva-kompensasjon.
  - Rad 57: Budsjettmidler fra lønnskonto. Fyll inn beløp inkl. sosiale kostnader i celle E52. Velg sats for pensjon og arbeidsgiveravgift for å beregne sosiale kostnader i celle E54. Fyll inn kontostreng i celle D57-G57.
- 3. Kopi av faktura og utfylt mal for overføring fra drift til investering sendes kontaktperson økonomi (sentralt) for videre saksbehandling i Unit 4:
  - Overføring av budsjettmidler fra drift til investering
  - Regnskapsføring på overføringskonto 15700/09700 i henhold til netto beløp på faktura.

# 2. Kjøp av bruktbil – Budsjett og regnskap

Sjekkliste for kjøp av bruktbil/arbeidsmaskin mv.

- Skal alltid føres i investeringsregnskapet (anleggsmidler som avskrives).
- Ny eller brukt > klasse 1 eller 2.
- Sjekk merverdiavgift (Det er ikke mva. på bruktbiler, sjekk fakturaen).
- Hvor mye skal finansieres? (kjøp ekskl. mva med fratrekk for evt. innbytte/salg).
- Kjøp og innbytte/salg av kjøretøy skal ALLTID meldes til Drifts og utbyggingssenteret (DU-senteret) for oppdatering av forsikringer og grunnlag for avskrivning (type kjøretøy, årsmodell, registreringsnummer og tidspunkt for kjøp og salg/innbytte).
- Prosjektnummer benyttes alltid som egen dimensjon i investering, enten fellesprosjekt 9998 eller eget prosjektnummer.

## Eksempel – kjøp av brukt bil

#### Forutsetninger:

- Kjøpesum brukt bil, 275 984 kr inkl. omregistreringsavgift.
- Finansieres av virksomheten selv.
- Innbytte/salg, 30 000 kroner (føres på egen inntektskonto for salg/innbytte)
- Bruk av driftsmidler til investeringsformål.

#### Kontering av faktura i investeringsregnskapet:

| Bila | le 3 |                   |                      |                   |        |          |            |             |   |
|------|------|-------------------|----------------------|-------------------|--------|----------|------------|-------------|---|
|      | В    | С                 | D                    | E                 | F      | G        | Н          | I           | J |
| 6    |      | Regnskap:         |                      |                   |        |          |            |             |   |
| 7    |      | Tekst:            | Volvo 240 -          | ZH 12345          |        |          |            |             |   |
| 8    |      |                   |                      |                   |        |          |            |             |   |
| 9    |      | Kjøpesum:         | 275 984,00           |                   |        |          |            |             |   |
| 10   |      |                   |                      |                   |        |          |            |             |   |
| 11   |      | Eget prosj.nr:    | Nei                  |                   |        |          |            |             |   |
| 12   |      |                   |                      |                   |        |          |            |             |   |
| 13   |      |                   |                      |                   |        |          |            |             |   |
| 14   |      |                   |                      |                   |        |          |            |             |   |
| 15   |      | Innbyttebil:      | Ja                   |                   |        |          |            |             |   |
| 16   |      |                   |                      |                   |        |          |            |             |   |
| 17   |      | Salgssum:         | 30 000,00            |                   |        |          |            |             |   |
| 18   |      |                   |                      |                   |        |          |            |             |   |
| 19   |      | Hvor skal kostnac | lene belastes i inve | esteringsregnskap | eť?    |          |            |             |   |
| 20   |      | Boktøres av:      | Konto                | ljeneste          | Ansvar | Prosjekt | Avg.       | Beløp       |   |
| 21   |      | Økonomi           | 02101                | 51500             | 22XX35 | 9998     | 0          | 275 984,00  |   |
| 22   |      | Etat/Økonomi      | 09700                | 88070             | 900000 | 0000     |            | -245 984,00 |   |
| 23   |      | Etat/Økonomi      | 15700                | 51500             | 22XX35 | 9998     |            | 245 984,00  |   |
| 24   |      | Økonomi           | 06603                | 51500             | 22XX35 | 9998     |            | -30 000,00  |   |
| 25   |      |                   |                      |                   |        |          | 245 984,00 |             |   |

## Utfylling av mal - Regnskap:

- 1. Celle D7: Gi en kort beskrivelse av investeringen.
- 2. Celle D9: Registrer investeringsbeløp inkl. omregistrering.
- 3. Celle D11: Dersom investeringen registreres i eget prosjekt velges «Ja» hvis ikke velges «Nei».
  - Eget prosjekt: Tast inn firesifret prosjektnummer i celle D13.
  - Uten prosjekt: Prosjektnummer 9998 registreres automatisk.
- 4. Celle D15: Dersom investering delfinansieres med innbyttebil velges «Ja», hvis ikke velges «Nei».
  - Innbyttebil: Tast inn salgssum på innbytte i celle D17.
- 5. Celle E21 F21: Registrer kontostreng for investeringen.
  - Tjeneste velges i henhold til retningslinjer i KOSTRA, mens ansvar velges i henhold til interne retningslinjer for økonomistyring. Ved kjøp av bil registreres automatisk investeringskonto 02101 kjøp av transportmidler.
  - Bruk kontostrengen ved attestering av faktura i Unit 4.
- 6. Rad 22 og 23: Overføringskontoer regnskapsføres av kontaktperson økonomi (sentralt).
  - Gi beskjed til kontaktperson økonomi når faktura er anvist i Unit 4.

#### Budsjettdekning av investering

| Bila     | le 4     |                                  |                       |                    |                      |          |           |          |     |    |  |
|----------|----------|----------------------------------|-----------------------|--------------------|----------------------|----------|-----------|----------|-----|----|--|
|          | в        | С                                | D                     | E                  | F                    | G        | н         | 1        | J   |    |  |
| 28<br>29 |          | Budsjett:                        | etnodor i investori   | ngaragnakanati     |                      |          |           |          |     |    |  |
| 31       |          | Regularos av:                    | Konto                 | Tionosto           | Anevar               | Prosiekt | Bolan     |          |     |    |  |
| 32       |          | Etat/Økonomi                     | 02101                 | 51500              | 22XX35               | 9998     | 276.000   |          |     |    |  |
| 33       |          | Etat/Økonomi                     | 09700                 | 88070              | 900000               | 0000     | -246 000  |          |     |    |  |
| 34       |          | Etat/Økonomi                     | 15700                 | 51500              | 22XX35               | 9998     | 246 000   |          |     |    |  |
| 35       |          | Etat/Økonomi                     | 06603                 | 51500              | 22XX35               | 9998     | -30 000   |          |     |    |  |
| 36       |          | Lide Siterion                    | 00000                 | 01000              | 22/0100              | 246 000  |           |          |     |    |  |
| 37       | 37 Alt 1 |                                  |                       |                    |                      |          |           |          |     |    |  |
| 38       |          | Hvilke(n) driftskor              | nto(er) skal finansie | ere investeringen? | •                    |          |           |          |     |    |  |
| 39       |          | Reguleres av:                    | Konto                 | Tjeneste           | Ansvar               | Prosjekt | Mva komp. | Beløp    | 1   |    |  |
| 40       |          | Etat/Økonomi                     | 12001                 | 54000              | 22XX00               | 0000     | A         | -196 000 | 1   |    |  |
| 41       |          | Etat/Økonomi                     | 14290                 | 54000              | 22XX00               | 0000     |           | -49 000  | 1   |    |  |
| 42       |          | Etat/Økonomi                     | 17290                 | 54000              | 22XX00               | 0000     |           | 49 000   | l i | 1  |  |
| 43       |          | Etat/Økonomi                     |                       |                    |                      |          |           |          |     |    |  |
| 44       |          | Etat/Økonomi                     | 14290                 | 0                  | 0                    | 0        |           | 0        | l i |    |  |
| 45       |          | Etat/Økonomi                     | 17290                 | 0                  | 0                    | 0        |           | 0        | 1   |    |  |
| 46       |          | Etat/Økonomi                     |                       |                    |                      |          |           |          |     |    |  |
| 47       |          | Etat/Økonomi                     | 14290                 | 0                  | 0                    | 0        |           | 0        | l . |    |  |
| 48       |          | Etat/Økonomi                     | 17290                 | 0                  | 0                    | 0        |           | 0        | j . |    |  |
| 49       |          |                                  |                       |                    |                      |          | -196 000  |          |     |    |  |
| 50       |          | Alt.2                            |                       |                    |                      |          |           |          |     |    |  |
| 51       |          | Eventuelt fra løn                | nskonto/ufordelt ko   | nto?               |                      |          |           |          |     |    |  |
| 52       |          |                                  |                       |                    |                      |          |           |          |     |    |  |
| 53       |          | Beløp inkl. sos.kos              | stnader:              | -50 000            |                      |          |           |          |     |    |  |
| 54       |          | <b>.</b> .                       |                       |                    |                      | 1        |           |          |     |    |  |
| 55       |          | Satser:                          |                       | E - KLP og 5,1     | I % AGA              | J        |           |          |     |    |  |
| 56       |          | Description of the second second | Kaata                 | There extends      | <b>A</b> = = = = = = | Desetate | Deles     |          |     |    |  |
| 57       |          | Etat/Olicenami                   | 10102                 | F 1500             | Ansvar               | Prosjekt | Beløp     |          |     | 1  |  |
| 50       |          | Etat/Økonomi                     | 10103                 | 51500              | 22200                | 0000     | -42 600   |          |     |    |  |
| 60       |          | Etat/Økonomi                     | 10901                 | 51500              | 22200                | 0000     | -4 000    |          |     |    |  |
| 61       |          | Lanokonomi                       | 10330                 | 51500              | 22///00              | 50,000   | -2 400    |          |     | 1  |  |
| 62       |          |                                  |                       |                    |                      | -30 000  |           |          |     | 1  |  |
| 02       |          |                                  |                       |                    |                      |          |           |          |     | 11 |  |

## **Utfylling av mal - Budsjett:**

Sjekk alltid at det er dekning i driftsbudsjettet på kontoer det hentes budsjettmidler fra.

- 1. Rad 32 35: Framkommer automatisk gjennom informasjon registrert i bilde 3.
  - Radene viser planlagt budsjettdekning på overføringskontoer og evt. innbytte på investering.
- 2. Det er mulig å kombinere flere kontostrenger det skal hentes budsjettmidler fra.
  - Rad 40,43 og 46: Budsjettmidler fra driftskonto. Velg mva-kode i henhold til budsjettets forutsetninger omkring mva-vederlag og mva-kompensasjon.
  - Rad 58: Budsjettmidler fra lønnskonto. Fyll inn beløp inkl. sosiale kostnader i celle E53. Velg sats for pensjon og arbeidsgiveravgift for å beregne sosiale kostnader i celle E55. Fyll inn kontostreng i celle D58-G58.
- 3. Kopi av faktura og utfylt mal for overføring fra drift til investering sendes kontaktperson økonomi (sentralt) for videre saksbehandling i Unit 4:
  - Overføring av budsjettmidler fra drift til investering
  - Regnskapsføring på overføringskonto 15700/09700 i henhold til netto beløp på faktura.

# 3. Kjøp av ny bil egenfinansiert – Budsjett og regnskap

## Eksempel – kjøp av ny bil

Forutsetninger:

- Kjøpesum av ny bil kl. 2, 320 100 kroner inkl. merverdiavgift og registreringsavgift
- Faktura føres i investeringsregnskapet, mva kode D
- Innbytte/salg, 25 000 kroner, føres på egen inntektskonto for salg/innbytte
- Prosjektnummer benyttes alltid som egen dimensjon i investering, enten fellesprosjekt 9998 eller eget prosjektnummer.

### Kontering av faktura i investeringsregnskapet

| Bild | le 5 |                   |                      |                   |        |          |            |             |   |
|------|------|-------------------|----------------------|-------------------|--------|----------|------------|-------------|---|
|      | в    | С                 | D                    | E                 | F      | G        | Н          | I.          | J |
| 6    |      | Regnskap:         |                      |                   |        |          |            |             |   |
| 7    |      | Tekst:            | Tesla modell         | X - ZH 43210      |        |          |            |             |   |
| 8    |      |                   |                      |                   |        |          |            |             |   |
| 9    |      | Kjøpesum:         | 320 100,00           |                   |        |          |            |             |   |
| 10   |      |                   |                      | I                 |        |          |            |             |   |
| 11   |      | Eget prosj.nr:    | Nei                  |                   |        |          |            |             |   |
| 12   |      | '                 |                      | '                 |        |          |            |             |   |
| 13   |      |                   |                      |                   |        |          |            |             |   |
| 14   |      |                   |                      |                   |        |          |            |             |   |
| 15   |      | Innbyttebil:      | Ja                   |                   |        |          |            |             |   |
| 16   |      |                   |                      |                   |        |          |            |             |   |
| 17   |      | Salgssum:         | 25 000,00            |                   |        |          |            |             |   |
| 18   |      |                   |                      |                   |        |          |            |             |   |
| 19   |      | Hvor skal kostnac | lene belastes i invo | esteringsregnskap | et?    |          |            |             |   |
| 20   |      | Bokføres av:      | Konto                | Tjeneste          | Ansvar | Prosjekt | Avg.       | Beløp       |   |
| 21   |      | Økonomi           | 02101                | 51500             | 22XX00 | 9998     | D          | 320 100,00  |   |
| 22   |      | Etat/Økonomi      | 09700                | 88070             | 900000 | 0000     |            | -295 100,00 |   |
| 23   |      | Etat/Økonomi      | 15700                | 51500             | 22XX00 | 9998     |            | 295 100,00  |   |
| 24   |      | Økonomi           | 04290                | 51500             | 22XX00 | 9998     |            | 64 020,00   |   |
| 25   |      | Økonomi           | 07290                | 84100             | 990000 | 0000     |            | -64 020,00  |   |
| 26   |      | Økonomi           | 06603                | 51500             | 22XX00 | 9998     |            | -25 000,00  |   |
| 27   |      |                   |                      |                   |        |          | 295 100,00 |             |   |

### Utfylling av mal - Regnskap:

- 1. Celle D7: Gi en kort beskrivelse av investeringen.
- 2. Celle D9: Registrer investeringsbeløp inkl. registreringsavgift.
- 3. Celle D11: Dersom investeringen registreres i eget prosjekt velges «Ja» hvis ikke velges «Nei».
  - Eget prosjekt: Tast inn firesifret prosjektnummer i celle D13.
  - Uten prosjekt: Prosjektnummer 9998 registreres automatisk.
- 4. Celle D15: Dersom investering delfinansieres med innbyttebil velges «Ja», hvis ikke velges «Nei».
  - Innbyttebil: Tast inn salgssum på innbytte i celle D17.
- 5. Celle E21 F21: Registrer kontostreng for investeringen (Vgs).
  - Tjeneste velges i henhold til retningslinjer i KOSTRA, mens ansvar velges i henhold til interne retningslinjer for økonomistyring. Ved kjøp av bil registreres automatisk investeringskonto 02101 kjøp av transportmidler.
  - Bruk kontostrengen rad 21 (evt. også 26) ved attestering av faktura i Unit 4.
- 6. Rad 22 og 23: Overføringskontoer regnskapsføres av kontaktperson økonomi (sentralt).
  - Gi beskjed til kontaktperson økonomi når faktura er anvist i Unit 4.

## Budsjettdekning av investering

| Bila           | le 6 |                               |                       |                    |         |          |           |          |   |
|----------------|------|-------------------------------|-----------------------|--------------------|---------|----------|-----------|----------|---|
|                | в    | С                             | D                     | E                  | F       | G        | н         | 1        | J |
| 30<br>31<br>32 |      | Budsjett:<br>Inndekning av ko | ostnader i investeri  | ngsregnskapet:     |         |          | ·         |          |   |
| 33             |      | Reguleres av:                 | Konto                 | Tjeneste           | Ansvar  | Prosjekt | Beløp     |          |   |
| 34             |      | Etat/Økonomi                  | 02101                 | 51500              | 22XX00  | 9998     | 256 100   |          |   |
| 35             |      | Etat/Økonomi                  | 09700                 | 88070              | 900000  | 0000     | -295 100  |          |   |
| 36             |      | Etat/Økonomi                  | 15700                 | 51500              | 22XX00  | 9998     | 295 100   |          |   |
| 37             |      | Etat/Økonomi                  | 04290                 | 51500              | 22XX00  | 9998     | 64 000    |          |   |
| 38             |      | Etat/Økonomi                  | 07290                 | 84100              | 990000  | 0000     | -64 000   |          |   |
| 39             |      | Etat/Økonomi                  | 06603                 | 51500              | 22XX00  | 9998     | -25 000   |          |   |
| 40             |      |                               |                       |                    |         | 231 100  |           |          |   |
| 41             |      | Alt.1                         |                       |                    |         |          |           |          |   |
| 42             |      | Hvilke(n) driftskor           | nto(er) skal finansie | ere investeringen? | •       |          |           |          |   |
| 43             |      | Reguleres av:                 | Konto                 | Tjeneste           | Ansvar  | Prosjekt | Mva komp. | Beløp    |   |
| 44             |      | Etat/Økonomi                  | 12001                 | 51500              | 22XX55  | 0000     | A         | -141 100 |   |
| 45             |      | Etat/Økonomi                  | 14290                 | 51500              | 22XX55  | 0000     |           | -35 300  |   |
| 46             |      | Etat/Økonomi                  | 17290                 | 51500              | 22XX55  | 0000     |           | 35 300   |   |
| 47             |      | Etat/Økonomi                  |                       |                    |         |          |           |          |   |
| 48             |      | Etat/Økonomi                  | 14290                 | 0                  | 0       | 0        |           | 0        |   |
| 49             |      | Etat/Økonomi                  | 17290                 | 0                  | 0       | 0        |           | 0        |   |
| 50             |      | Etat/Økonomi                  |                       |                    |         |          |           |          |   |
| 51             |      | Etat/Økonomi                  | 14290                 | 0                  | 0       | 0        |           | 0        |   |
| 52             |      | Etat/Økonomi                  | 17290                 | 0                  | 0       | 0        |           | 0        |   |
| 53             |      |                               |                       |                    |         |          | -141 100  |          |   |
| 54             |      | Alt.2                         |                       |                    |         |          |           |          |   |
| 55             |      | Eventuelt fra lønn            | nskonto/ufordelt ko   | onto?              |         |          |           |          |   |
| 56             |      |                               |                       |                    |         |          |           |          |   |
| 57             |      | Beløp inkl. sos.kos           | stnader:              | -90 000            |         |          |           |          |   |
| 58             |      |                               |                       |                    |         |          |           |          |   |
| 59             |      | Satser:                       |                       | B - SPK og 5,1     | 1 % AGA |          |           |          |   |
| 60             |      |                               |                       |                    |         |          |           |          |   |
| 61             |      | Reguleres av:                 | Konto                 | Tjeneste           | Ansvar  | Prosjekt | Beløp     |          |   |
| 62             |      | Etat/Økonomi                  | 10102                 | 54000              | 22XX00  | 2830     | -75 900   |          |   |
| 63             |      | Etat/Økonomi                  | 10911                 | 54000              | 22XX00  | 2830     | -9 700    |          |   |
| 64             |      | Etat/Økonomi                  | 10990                 | 54000              | 22XX00  | 2830     | -4 400    |          |   |
| 65             |      |                               |                       |                    |         | -90 000  |           |          |   |
| 66             |      |                               |                       |                    |         |          |           |          |   |

### **Utfylling av mal - Budsjett:**

Sjekk alltid at det er dekning i driftsbudsjettet på kontoer det hentes budsjettmidler fra.

- 1. Rad 34 39: Framkommer automatisk gjennom informasjon registrert i bilde 5.
  - Radene viser planlagt budsjettdekning på overføringskontoer og evt. innbytte på investering.
- 2. Det er mulig å kombinere flere kontostrenger det skal hentes budsjettmidler fra.
  - Rad 44, 47 og 50: Budsjettmidler fra driftskonto. Velg mva-kode i henhold til budsjettets forutsetninger omkring mva-vederlag og mva-kompensasjon.
  - Rad 62: Budsjettmidler fra lønnskonto. Fyll inn beløp inkl. sosiale kostnader i celle E57. Velg sats for pensjon og arbeidsgiveravgift for å beregne sosiale kostnader i celle E59. Fyll inn kontostreng i celle D62-G62
- 3. Kopi av faktura og utfylt mal for overføring fra drift til investering sendes kontaktperson økonomi (sentralt) for videre saksbehandling i Unit 4:
  - Overføring av budsjettmidler fra drift til investering
  - Regnskapsføring på overføringskonto 15700/09700 i henhold til netto beløp på faktura.

# 4. Kjøp av ny bil lånefinansiert – Budsjett og regnskap

## Eksempel – kjøp av ny bil finansiert med lån

Forutsetninger:

- Kjøpesum av ny bil kl. 2, 320 100 kroner inkl. merverdiavgift og registreringsavgift.
- Innbytte/salg, 25 000 kroner, føres på egen inntektskonto for salg/innbytte
- Finansieres med lån. Låneopptak og bruk av lån *må* godkjennes av fylkestinget før investering foretas.
- Lån tas opp av økonomisenteret, og virksomheten belastes årlige rente- og kapitalkostnader.
- Prosjektnummer benyttes alltid som egen dimensjon i investering, enten fellesprosjekt 9998 eller eget prosjektnummer.

## Kontering av faktura i investeringsregnskapet:

Bilde 7 в С D E F G н 1 \_\_\_\_\_J 1 6 Regnskap: 7 Tekst: Ford Focus 8 9 Kjøpesum: 320 100,00 10 11 Eget prosj.nr: Nei 12 13 14 15 Innbyttebil: Ja 16 17 25 000,00 Salgssum: 18 19 Hvor skal kostnadene belastes i investeringsregnskapet? 20 Bokføres av: Konto Tjeneste Ansvar Prosjekt Avg. Beløp 21 22 9998 320 100,00 Økonomi 02101 52000 87090 900000 0000 231 080,00 09100 Etat/Økonomi 23 Økonomi 04290 52000 22XX00 9998 64 020.00 24 Økonomi 07290 84100 990000 0000 -64 020.00 25 06603 52000 22XX00 9998 -25 000,00 Økonomi 26 64 020,00

### Utfylling av mal - Regnskap:

- 1. Celle D7: Gi en kort beskrivelse av investeringen.
- 2. Celle D9: Registrer investeringsbeløp inkl. registreringsavgift.
- 3. Celle D11: Dersom investeringen registreres i eget prosjekt velges «Ja» hvis ikke velges «Nei».
  - Eget prosjekt: Tast inn firesifret prosjektnummer i celle D13.
  - Uten prosjekt: Prosjektnummer 9998 registreres automatisk.
- 4. Celle D15: Dersom investering delfinansieres med innbyttebil velges «Ja», hvis ikke velges «Nei».
  - Innbyttebil: Tast inn salgssum på innbytte i celle D17.
- 5. Celle E21 F21: Registrer kontostreng for investeringen.
  - Tjeneste velges i henhold til retningslinjer i KOSTRA, mens ansvar velges i henhold til interne retningslinjer for økonomistyring. Ved kjøp av bil registreres automatisk investeringskonto 02101 kjøp av transportmidler.
  - Bruk kontostrengen rad 21 (evt. også 25) ved attestering av faktura i Unit 4.

- 6. Rad 22: Bruk av lån regnskapsføres av kontaktperson økonomi (sentralt) etter vedtak i fylkestinget.
  - Gi beskjed til kontaktperson økonomi når faktura er anvist i Unit 4.

## Budsjettdekning av investering

| Bilde | 8 |
|-------|---|
| 20000 | ~ |

|    | В                                                 | С             | D     | E        | F      | G        | Н        | 1 |  | J |  |
|----|---------------------------------------------------|---------------|-------|----------|--------|----------|----------|---|--|---|--|
| 29 |                                                   | Budsjett:     |       |          |        |          |          |   |  |   |  |
| 30 |                                                   | -             |       |          |        |          |          |   |  |   |  |
| 31 | Inndekning av kostnader i investeringsregnskapet: |               |       |          |        |          |          |   |  |   |  |
| 32 |                                                   | Reguleres av: | Konto | Tjeneste | Ansvar | Prosjekt | Beløp    |   |  |   |  |
| 33 |                                                   | Etat/Økonomi  | 02101 | 52000    | 22XX00 | 9998     | 256 100  |   |  |   |  |
| 34 |                                                   | Etat/Økonomi  | 09100 | 87090    | 900000 | 0000     | -231 100 |   |  |   |  |
| 35 |                                                   | Etat/Økonomi  | 04290 | 52000    | 22XX00 | 9998     | 64 000   |   |  |   |  |
| 36 |                                                   | Etat/Økonomi  | 07290 | 84100    | 990000 | 0000     | -64 000  |   |  |   |  |
| 37 |                                                   | Etat/Økonomi  | 06603 | 52000    | 22XX00 | 9998     | -25 000  |   |  |   |  |
| 38 |                                                   |               |       |          |        | 0        |          |   |  |   |  |
| 39 |                                                   |               |       |          |        |          |          |   |  |   |  |
| 40 |                                                   |               |       |          |        |          |          |   |  |   |  |
|    |                                                   |               |       |          |        |          |          |   |  |   |  |

## **Utfylling av mal - Budsjett:**

- 1. Rad 33 37: Framkommer automatisk gjennom informasjon registrert i bilde 7.
  - Radene viser planlagt budsjettdekning ved bruk av lån og evt. innbytte på investering.
- 2. Kopi av faktura og utfylt mal for overføring fra drift til investering sendes kontaktperson økonomi (sentralt) for videre saksbehandling i Unit 4:
  - Etter vedtak i fylkestinget, overføres budsjettmidler fra bruk av lån/innbytte til kontostrenger hvor investering regnskapsføres.